# Referência rápida

# Usando modelo de visor da impressora de 2,4 polegadas

## Aprender sobre a impressora

## usando o painel de controle

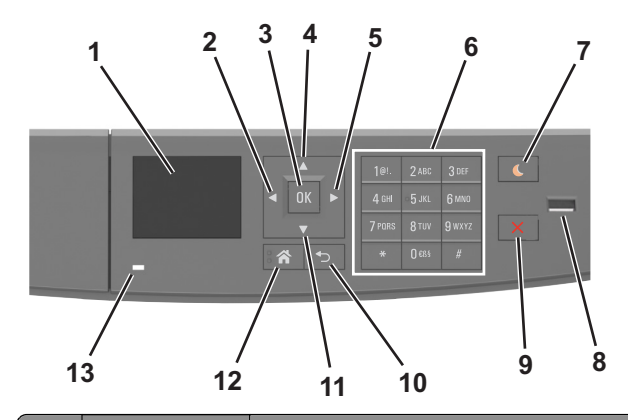

|   | Utilize                         | Para                                                                                                 |
|---|---------------------------------|----------------------------------------------------------------------------------------------------|
| 1 | Visor                           | <ul><li>Exibir mensagens e status da impressora.</li><li>Configurar e operar a impressora.</li></ul> |
| 2 | Botão de seta para<br>esquerda  | Role para a esquerda.                                                                                |
| 3 | Botão Selecionar                | <ul><li>Selecionar opções de menu.</li><li>Salvar definições.</li></ul>                              |
| 4 | Botão de seta para<br>cima      | Navegar para cima.                                                                                   |
| 5 | Botão de seta para<br>a direita | Role para a direita.                                                                                 |
| 6 | Teclado                         | Inserir números, letras ou símbolos.                                                                 |

|    | Utilize                     | Para                                                                                                   |
|----|-----------------------------|----------------------------------------------------------------------------------------------------|
| 7  | Botão Suspender             | Ativar o Modo de suspensão ou o Modo de hiber-<br>nação.                                               |
|    |                             | As ações a seguir tiram a impressora do Modo de suspensão:                                             |
|    |                             | <ul> <li>Pressionando qualquer botão de hardware</li> </ul>                                            |
|    |                             | <ul> <li>Abrindo uma bandeja ou a porta frontal</li> </ul>                                             |
|    |                             | <ul> <li>Enviar um trabalho de impressão do compu-<br/>tador</li> </ul>                                |
|    |                             | <ul> <li>Executar uma reinicialização de ativação<br/>(POR), usando o interruptor principal</li> </ul> |
|    |                             | <ul> <li>Anexar um dispositivo à porta USB</li> </ul>                                                  |
| 8  | Porta USB                   | Conecte uma unidade flash na impressora.                                                               |
|    |                             | Notas:                                                                                                 |
|    |                             | <ul> <li>somente a porta USB frontal suporta<br/>unidades flash.</li> </ul>                            |
|    |                             | <ul> <li>esse recurso está disponível apenas em<br/>modelos de impressora selecionados.</li> </ul>     |
| 9  | Botão Parar ou<br>Cancelar  | Parar toda a atividade da impressora.                                                                  |
| 10 | Botão Voltar                | Retornar à tela anterior.                                                                              |
| 11 | Botão de seta para<br>baixo | Navegar para baixo.                                                                                    |
| 12 | Botão Início                | Ir para o tela Bem-vindo.                                                                              |
| 13 | Luz do indicador            | Verificar o status da impressora.                                                                      |

## Entendendo as cores das luzes do botão Suspender e do indicador

As cores e luzes do botão Suspender e do indicador no painel de controle da impressora significam um determinado status ou condição da impressora.

| Luz do indicador   | Status da impressora                                             |
|--------------------|------------------------------------------------------------------|
| Desativado         | A impressora está desligada ou no modo Hibernação.               |
| Verde intermitente | A impressora está aquecendo, processando dados ou<br>imprimindo. |
| Totalmente verde   | A impressora está ligada, porém ociosa.                          |
| Vermelho piscando  | A impressora exigir intervenção do usuário.                      |

| Luz do botão Suspender                                                                                                 | Status da impressora                                     |
|----------------------------------------------------------------------------------------------------|----------------------------------------------------------|
| Desativado                                                                                                    | A impressora está desligada, ociosa ou no estado Pronto. |
| Âmbar sólido                                                                                                    | A impressora está no modo de suspensão.                  |
| Pisca em âmbar                                                                                                    | A impressora está entrando ou saindo do modo Hibernação. |
| Piscando em âmbar por 0,1<br>segundo e, em seguida, completa-<br>mente desligada por 1,9 segundo<br>em padrão pulsante | A impressora está no modo Hibernação.                    |

## Definindo o tamanho e o tipo de papel

1 No painel de controle da impressora, navegue até:

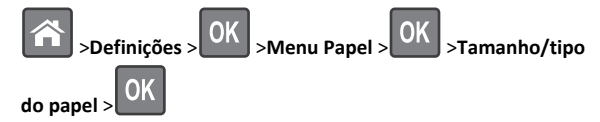

2 Pressione os botões de seta para cima ou para baixo para selecionar

a bandeja ou o alimentador e, em seguida, pressione

3 Pressione o botão de seta para cima ou para baixo para selecionar

| 0K

o tamanho do papel e, em seguida, pressione

4 Pressione o botão de seta para cima ou para baixo para selecionar

o tipo do papel e, em seguida, pressione OK para alterar as definições.

## Definição de configurações de papel Universal

O tamanho de papel Universal é uma configuração definida pelo usuário que permite imprimir em tamanhos de papel que não estão predefinidos nos menus da impressora.

- O menor tamanho de papel Universal suportado é 6 x 127 mm (3 x 5 polegadas) e é suportado somente do alimentador multi--uso.
- O maior tamanho de papel Universal suportado é 216 x 355,6 mm (8,5 x 14 polegadas) e é suportado de todas as origens de papel.
- 1 No painel de controle da impressora, navegue até:

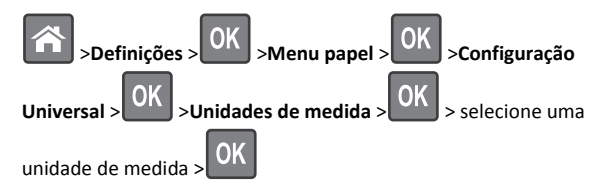

2 Selecione Largura retrato ou Altura retrato e, em seguida,

pressione OK

3 Pressione o botão de seta para a esquerda ou para a direita para

mudar a definição e pressione

## Ajustando a tonalidade do toner

#### Uso do servidor da Web incorporado

1 Abra o navegador da Web e digite o endereço IP da impressora no campo de endereço.

#### Notas:

- Visualize o endereço IP da impressora na seção TCP/IP do menu Rede/Portas. O endereço IP é exibido como quatro conjuntos de números separados por pontos, por exemplo, 123.123.123.123.
- Se você estiver usando um servidor proxy, desative-o temporariamente para carregar a página da Web corretamente.
- 2 Clique em Definições >Configurações de impressão >Menu Qualidade >Tonalidade do toner.
- **3** Ajuste a tonalidade do toner e clique em **Enviar**.

#### Uso do painel de controle da impressora

**1** No painel de controle da impressora, navegue até:

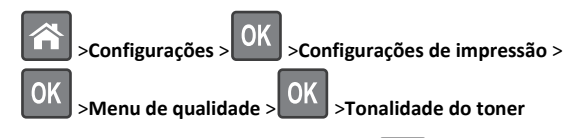

2 Ajuste a tonalidade do toner e pressione

## Impressão a partir de uma unidade flash

#### Notas:

- Antes de imprimir um arquivo PDF criptografado, será solicitado que você digite a senha do arquivo usando o painel de controle da impressora.
- Você não pode imprimir arquivos para os quais não tenha permissões de impressão.
- 1 Insira uma unidade flash na porta USB.

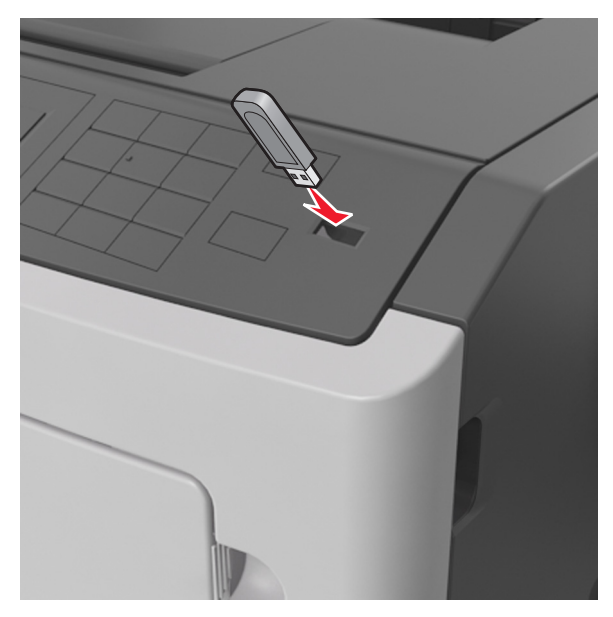

#### Notas:

- Um ícone de unidade flash será exibido no painel de controle da impressora e no ícone de trabalhos suspensos quando uma unidade flash for instalada.
- Se você inserir a unidade flash quando a impressora solicitar atenção, como no caso de um atolamento, a impressora ignorará a unidade flash.
- Se você inserir o dispositivo de memória enquanto a impressora estiver processando outros trabalhos de impressão, a mensagem Busy será exibida. Após o processamento desses trabalhos, talvez seja necessário exibir a lista de trabalhos retidos para imprimir documentos a partir da unidade flash.

**Aviso—Dano Potencial:** Não toque em áreas mostradas da impressora ou da unidade flash enquanto a impressora estiver imprimindo ativamente, lendo ou gravando no dispositivo de memória. Pode ocorrer perda de dados.

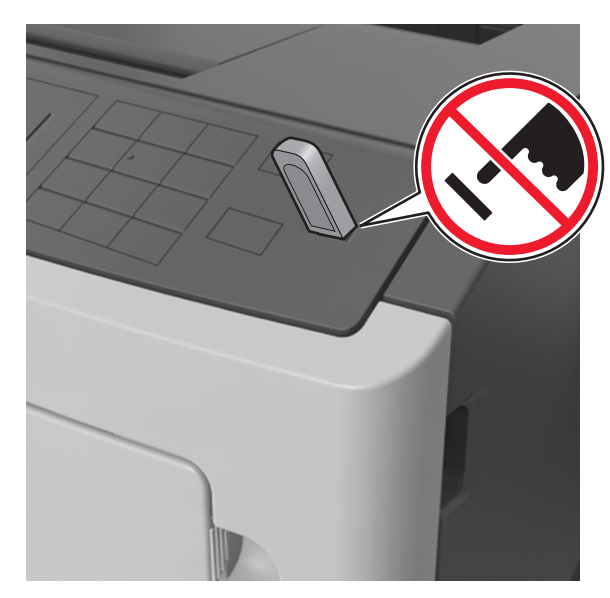

- 2 No painel de controle da impressora, selecione o documento que você deseja imprimir.
- 3 Pressione o botão de seta para a esquerda ou para a direita para especificar o número de cópias para impressão e, em seguira,

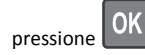

- Não remova a unidade flash da porta USB antes do término da impressão do documento.
- Se você deixar a unidade flash na impressora depois de sair da tela inicial do menu USB, acesse os trabalhos suspensos pelo painel de controle da impressora para imprimir os arquivos da unidade flash.

## Unidades flash e tipos de arquivo suportados

| Unidade flash                                                                                                    | Tipo de arquivo                                                                                    |
|----------------------------------------------------------------------------------------------------|----------------------------------------------------------------------------------------------------|
| Muitas unidades flash foram testadas e aprovadas para uso<br>com a impressora. Para obter mais informações, entre em<br>contato com o local em que você adquiriu a impressora.                                                                                   | Documentos:<br>• .pdf                                                                              |
| Notas:                                                                                                    | &Imagens:                                                                                          |
| <ul> <li>Unidades flash USB de alta-velocidade devem ser<br/>compatíveis com o padrão de velocidade-total. Dispo-<br/>sitivos USB de baixa velocidada não são suportados.</li> </ul>                                                                             | <ul> <li>.dcx</li> <li>.gif</li> </ul>                                                             |
| <ul> <li>Unidades flash USB devem ser compatíveis com o<br/>sistema de arquivos FAT (File Allocation Tables). Os<br/>dispositivos formatados com NTFS (New Technology<br/>File System) ou qualquer outro sistema de arquivos<br/>não são compatíveis.</li> </ul> | <ul> <li>.JPEG ou .Jpg</li> <li>.bmp</li> <li>.pcx</li> <li>.TIFF ou .tif</li> <li>.png</li> </ul> |

# Cancelamento de um trabalho de impressão a partir do painel de controle da impressora

No painel de controle da impressora, pressione o

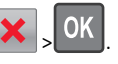

## Ligação e desligamento de bandejas

1 Abra o navegador da Internet e digite o endereço IP da impressora no campo de endereço.

#### Notas:

- Visualize o endereço IP na seção TCP/IP, menu Rede/Portas, do painel de controle da impressora. O endereço IP é exibido como quatro conjuntos de números separados por pontos, por exemplo, 123.123.123.123.
- Se você estiver usando um servidor proxy, desative-o temporariamente para carregar a página da Web corretamente.

#### 2 Clique em Definições >Menu Papel.

- **3** Altere as configurações de tamanho e tipo de papel das bandejas que você está vinculando.
  - Para vincular as bandejas, certifique-se que o tamanho e o tipo do papel daquela bandeja corresponde ao da outra bandeja.
  - Para desvincular as bandejas, certifique-se que o tamanho ou o tipo do papel daquela bandeja não corresponde ao da outra bandeja.

4 Clique em Enviar.

**Nota:** Você também pode alterar as configurações de tamanho e tipo de papel usando o painel de controle da impressora. Para obter mais informações, consulte <u>"Definindo o tamanho e o tipo de papel" na página 1</u>.

**Aviso—Dano Potencial:** O papel colocado na bandeja deve corresponder ao nome do tipo de papel atribuído na impressora. A temperatura do fusor varia de acordo com o tipo de papel especificado. Podem ocorrer problemas de impressão se as definições não forem configuradas corretamente.

## Usando modelo de visor da impressora de 4,3 polegadas

## Aprender sobre a impressora

2

3

Botão Início

Teclado

## Usando o painel de controle da impressora

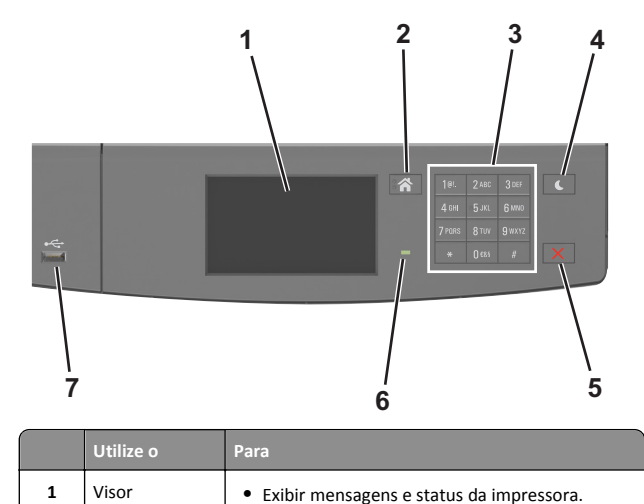

• Configurar e operar a impressora.

Inserir números, letras ou símbolos.

Ir para o tela Bem-vindo.

|   |                            | <ul> <li>Tocando a tela</li> </ul>                                                                     |
|---|----------------------------|----------------------------------------------------------------------------------------------------|
|   |                            | <ul> <li>Pressionando qualquer botão de hardware</li> </ul>                                            |
|   |                            | <ul> <li>Abrindo uma bandeja ou a porta frontal</li> </ul>                                             |
|   |                            | Enviar um trabalho de impressão do computador                                                          |
|   |                            | <ul> <li>Executar uma reinicialização de ativação (POR),<br/>usando o interruptor principal</li> </ul> |
|   |                            | <ul> <li>Anexar um dispositivo à porta USB</li> </ul>                                                  |
| 5 | Botão Parar ou<br>Cancelar | Parar toda a atividade da impressora.                                                                  |
| 6 | Luz do<br>indicador        | Verificar o status da impressora.                                                                      |
| 7 | Porta USB                  | Conecte uma unidade flash na impressora.                                                               |
|   |                            | Nota: somente a porta USB frontal suporta                                                              |

Para

nação.

suspensão:

Ativar o Modo de suspensão ou o Modo de hiber-

As ações a seguir tiram a impressora do Modo de

Utilize o

Suspender

Botão

4

## Entendendo as cores das luzes do botão Suspender e do indicador

unidades flash.

As cores e luzes do botão Suspender e do indicador no painel de controle da impressora significam um determinado status ou condição da impressora.

| Luz do indicador                                  | Status da imp                               | ressora                                                                                                    |
|---------------------------------------------------|---------------------------------------------|----------------------------------------------------------------------------------------------------|
| Desativado A impressora e                         |                                             | está desligada ou no modo Hibernação.                                                                                          |
| Verde intermitente A impressora e imprimindo.     |                                             | está aquecendo, processando dados ou                                                                                           |
| Totalmente verde                                  | A impressora                                | está ligada, porém ociosa.                                                                                                    |
| Vermelho piscando                                 | A impressora exigir intervenção do usuário. |                                                                                                    |
|                                                   |                                             |                                                                                                    |
| Luz do botão Susper                               | nder                                        | Status da impressora                                                                                                    |
| Luz do botão Susper<br>Desativado                 | nder                                        | Status da impressora<br>A impressora está desligada, ociosa ou no<br>estado Pronto.                                            |
| Luz do botão Susper<br>Desativado<br>Âmbar sólido | nder                                        | Status da impressora<br>A impressora está desligada, ociosa ou no<br>estado Pronto.<br>A impressora está no modo de suspensão. |

| Luz do botão Suspender                                                                                                 | Status da impressora                  |
|----------------------------------------------------------------------------------------------------|---------------------------------------|
| Piscando em âmbar por 0,1<br>segundo e, em seguida, completa-<br>mente desligada por 1,9 segundo<br>em padrão pulsante | A impressora está no modo Hibernação. |

## Aprendendo sobre a tela Bem-vindo

Quando que a impressora é ligada o visor mostra uma tela básica, chamada de tela Bem-vindo. Use os ícones e os botões da tela Bemvindo para iniciar uma ação.

**Nota:** Sua tela inicial pode variar dependendo de suas configurações personalizadas da tela inicial, de sua configuração administrativa e das soluções incorporadas ativas.

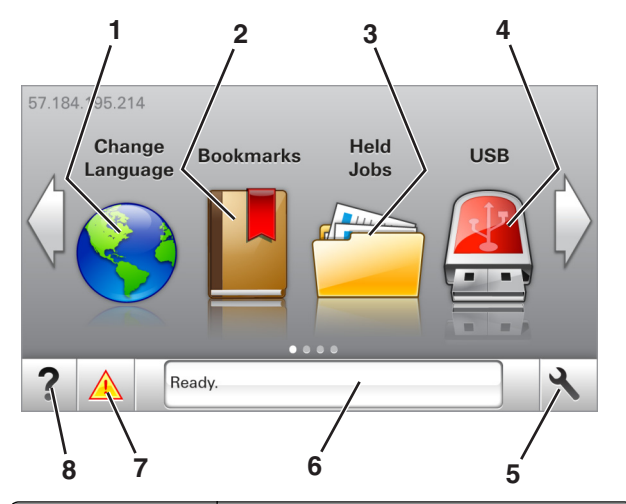

| Toque em         |                        | Para                                                                                                    |
|------------------|------------------------|----------------------------------------------------------------------------------------------------|
| 1 Alterar idioma |                        | Alterar o idioma principal da impressora.                                                                                                    |
| 2                | Marcadores             | Criar, organizar e salvar um conjunto de marcadores<br>(URLs) em uma exibição em árvore de links de<br>arquivos e pastas.                                    |
|                  |                        | Nota: A exibição em árvore não inclui os marca-<br>dores de Forms/Favoritos criados, e os que estão<br>na árvore não podem ser usados em<br>Forms/Favoritos. |
| 3                | Trabalhos<br>suspensos | Exibir todos os trabalhos retidos atuais.                                                                                                    |

| Toque em |                                    | Para                                                                                                    |
|----------|------------------------------------|----------------------------------------------------------------------------------------------------|
| 4        | USB                                | Exibe, seleciona ou imprime fotografias e<br>documentos de uma unidade flash.                                                                                                    |
|          |                                    | Nota: esse ícone é exibido somente quando você<br>retorna à tela Bem-vindo enquanto um cartão de<br>memória ou unidade flash está conectado à<br>impressora.                                                                                                    |
| 5        | Menus                              | Acessar os menus da impressora.<br><b>Nota:</b> Esses menus só ficam disponíveis quando a<br>impressora está no estado Pronto.                                                                                                    |
| 6        | Barra de<br>mensagens de<br>status | <ul> <li>Exibir o status atual da impressora, como<br/>Pronta ou Ocupada.</li> <li>Mostrar condições da impressora, como<br/>Unidade de criação de imagens<br/>baixa ou Cartucho vazio.</li> <li>Mostrar mensagens de intervenção e instruções<br/>sobre como limpá-las.</li> </ul> |
| 7        | Status/supri-<br>mentos            | <ul> <li>Exibir um aviso ou mensagem de erro da<br/>impressora sempre que a mesma exigir inter-<br/>venção para continuar processando.</li> <li>Veja mais informações sobre avisos ou<br/>mensagens da impressora e como limpá-los.</li> </ul>                                      |
| 8        | Dicas                              | Exibir informações de ajuda sensíveis ao contexto.                                                                                                    |

#### Isso também pode aparecer na tela Bem-vindo:

| Toque em                      | Para                                                  |
|-------------------------------|-------------------------------------------------------|
| Pesquisar trabalhos suspensos | Pesquisar trabalhos retidos atuais.                   |
| Trabalhos pelo usuário        | Acesse os trabalhos de impressão salvos pelo usuário. |
| Perfis e soluções             | Acesse perfis e soluções.                             |

#### Recursos

| Recurso                       | Descrição                                                                                                    |
|-------------------------------|----------------------------------------------------------------------------------------------------|
| Alerta de mensagem de serviço | Se uma mensagem de serviço afetar uma<br>função, esse ícone será exibido e a luz<br>vermelha do indicador piscará. |
| Aviso                         | Se ocorrer um erro, esse ícone será exibido.                                                                       |

| Recurso                                                  | Descrição                                                                                                    |
|----------------------------------------------------------|----------------------------------------------------------------------------------------------------|
| Endereço IP da impressora<br>Exemplo:<br>123.123.123.123 | O endereço IP da impressora se encontra no<br>canto superior esquerdo da tela inicial (ele<br>consiste em quatro conjuntos de números<br>separados por pontos). Ao acessar<br>Embedded Web Server, você pode usar o<br>endereço IP para visualizar e configurar<br>remotamente a impressora, mesmo se você<br>não estiver próximo a ela. |

## Uso dos botões da tela de toque

**Nota:** Sua tela inicial pode variar dependendo de suas configurações personalizadas da tela inicial, de sua configuração administrativa e das soluções incorporadas ativas.

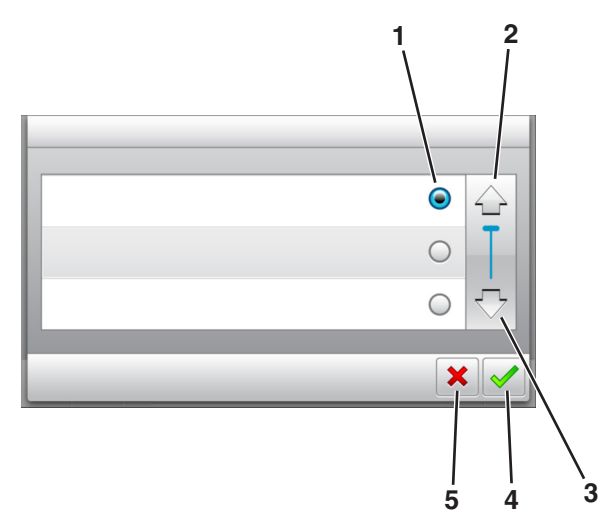

|   | Toque em        | Para                                                  |
|---|-----------------|-------------------------------------------------------|
| 1 | Botão de opção  | Selecione ou limpe um item.                           |
| 2 | Seta para cima  | Navegar para cima.                                    |
| 3 | Seta para baixo | Navegar para baixo.                                   |
| 4 | Botão Aceitar   | Salvar uma definição.                                 |
| 5 | botão Cancelar  | <ul> <li>Cancelar uma ação ou uma seleção.</li> </ul> |
|   |                 | <ul> <li>Retornar à tela anterior.</li> </ul>         |

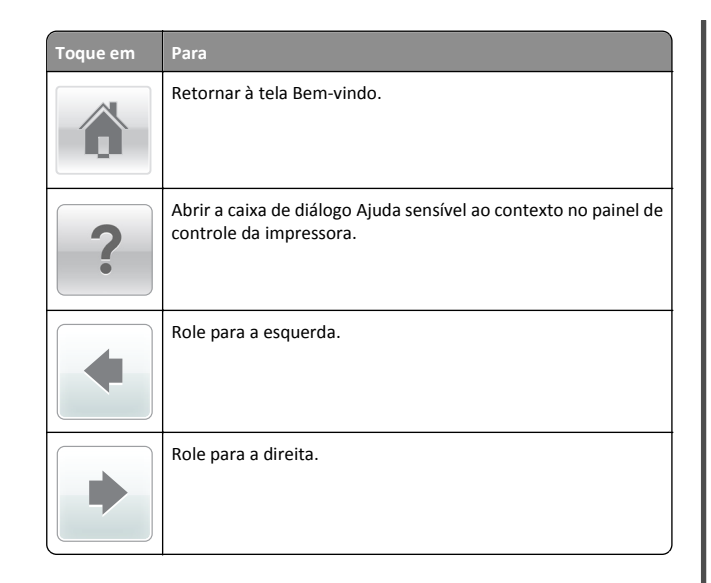

## Definindo o tamanho e o tipo de papel

Na tela Bem-vindo, navegue até:

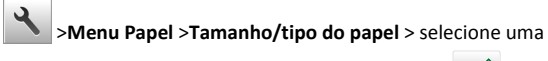

bandeja > selecione o tamanho ou o tipo de papel > 💙

## Definição de configurações de papel Universal

O tamanho de papel Universal é uma configuração definida pelo usuário que permite imprimir em tamanhos de papel que não estão predefinidos nos menus da impressora.

#### Notas:

- O menor tamanho de papel Universal suportado é 6 x 127 mm (3 x 5 polegadas) e é suportado somente do alimentador multiuso.
- O maior tamanho de papel Universal suportado é 216 x 355,6 mm (8,5 x 14 polegadas) e é suportado de todas as origens de papel.
- 1 No painel de controle da impressora, navegue até:

### >Menu papel >Configuração universal >Unidades de

medida > selecione uma unidade de medida >

#### 2 Toque em Largura retrato ou Altura retrato.

3 Selecione a largura ou altura e toque em 🗡

## Impressão a partir de uma unidade flash

#### Notas:

- Antes de imprimir um arquivo PDF criptografado, uma mensagem solicitará que você digite a senha do arquivo usando o painel de controle da impressora.
- Você não pode imprimir arquivos para os quais não tenha permissões de impressão.
- **1** Insira uma unidade flash na porta USB.

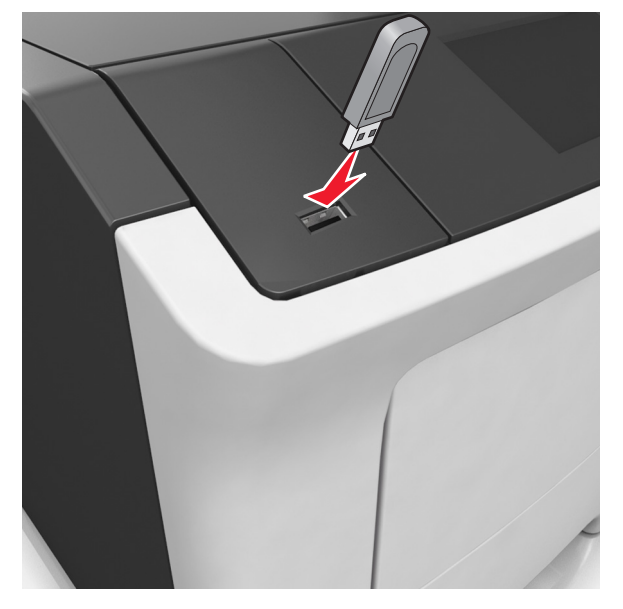

#### Notas:

- Um ícone de unidade flash será exibido na tela inicial quando uma unidade flash estiver instalada.
- Se você inserir a unidade flash quando a impressora solicitar atenção, como no caso de um atolamento, a impressora ignorará a unidade flash.
- Se você inserir o dispositivo de memória enquanto a impressora estiver processando outros trabalhos de impressão, a mensagem Ocupado será exibida. Após o processamento desses trabalhos, talvez seja necessário

exibir a lista de trabalhos retidos para imprimir documentos a partir da unidade flash.

Aviso—Dano Potencial: Não toque em áreas mostradas da impressora ou da unidade flash enquanto a impressora estiver imprimindo ativamente, lendo ou gravando no dispositivo de memória. Pode ocorrer perda de dados.

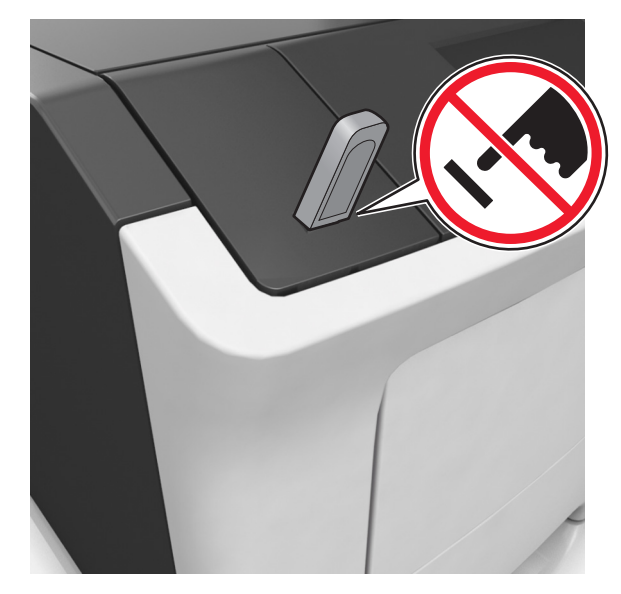

- 2 No painel de controle da impressora, toque no documento que você deseja imprimir.
- **3** Toque nas setas para especificar o número de cópias para impressão e toque em **Imprimir**.

- Não remova a unidade flash da porta USB antes do término da impressão do documento.
- Se você deixar a unidade flash na impressora depois de sair da tela inicial do menu USB, toque em Trabalhos suspensos na tela inicial para imprimir pela unidade flash.

## Unidades flash e tipos de arquivo suportados

| Unidade flash                                                                                                    | Tipo de arquivo                                                                                                    |  |
|----------------------------------------------------------------------------------------------------|----------------------------------------------------------------------------------------------------|--|
| Muitas unidades flash foram testadas e aprovadas para uso<br>com a impressora. Para obter mais informações, entre em<br>contato com o local em que você adquiriu a impressora.<br>Notas:                                                                                                    | Documentos:<br>• .pdf<br>• .xps<br>&Imagens:                                                                                                |  |
| <ul> <li>Unidades flash USB de alta velocidade devem ter<br/>suporte para a velocidade máxima padrão. Dispositivos<br/>USB de baixa velocidade não são suportados.</li> <li>Unidades flash USB devem ser compatíveis com o<br/>sistema de arquivos FAT (File Allocation Tables). Os<br/>dispositivos formatados com NTFS (New Technology<br/>File System) ou qualquer outro sistema de arquivos<br/>não são compatíveis.</li> </ul> | <ul> <li>.dcx</li> <li>.gif</li> <li>.jpeg ou .jpg</li> <li>.bmp</li> <li>.pcx</li> <li>.tiff ou .tif</li> <li>.png</li> <li>.fc</li> </ul> |  |

# Cancelando um trabalho de impressão a partir do painel de controle da impressora

1 No painel de controle da impressora, toque em Cancelar

trabalho ou pressione 🗙 no teclado numérico.

2 Toque no trabalho de impressão a ser cancelado e em Excluir trabalhos selecionados.

Nota: Se você pressionar no teclado, toque Continuar para retornar à tela inicial.

## Ajustando a tonalidade do toner

#### Uso do servidor da Web incorporado

1 Abra o navegador da Internet e digite o endereço IP da impressora no campo de endereço.

#### Notas:

- Veja o endereço IP da impressora na tela Bem-vindo da impressora. O endereço IP é exibido como quatro conjuntos de números separados por pontos, por exemplo, 123.123.123.123.
- Se você estiver usando um servidor proxy, desative-o temporariamente para carregar a página da Web corretamente.
- 2 Clique em Definições >Configurações de impressão >Menu Qualidade >Tonalidade do toner.

#### **3** Ajuste a configuração e clique em **Enviar**.

#### Uso do painel de controle da impressora

1 Na tela inicial, navegue até:

>Configurações >Configurações de impressão >Menu de qualidade >Tonalidade do toner

2 Ajuste a configuração e toque em 🚩

## Ligação e desligamento de bandejas

1 Abra o navegador da Internet e digite o endereço IP da impressora no campo de endereço.

Notas:

- Veja o endereço IP da impressora na tela Bem-vindo da impressora. O endereço IP é exibido como quatro conjuntos de números separados por pontos, por exemplo, 123.123.123.123.
- Se você estiver usando um servidor proxy, desative-o temporariamente para carregar a página da Web corretamente.

#### 2 Clique em Definições >Menu Papel.

- **3** Altere as configurações de tamanho e tipo de papel das bandejas que você está vinculando.
  - Para vincular as bandejas, certifique-se que o tamanho e o tipo do papel daquela bandeja corresponde ao da outra bandeja.
  - Para desvincular as bandejas, certifique-se que o tamanho ou o tipo do papel daquela bandeja não corresponde ao da outra bandeja.
- 4 Clique em Enviar.

**Nota:** Você também pode alterar as configurações de tamanho e tipo de papel usando o painel de controle da impressora. Para obter mais informações, consulte <u>"Definindo o tamanho e o tipo de papel" na página 5</u>.

**Aviso—Dano Potencial:** O papel colocado na bandeja deve corresponder ao nome do tipo de papel atribuído na impressora. A temperatura do fusor varia de acordo com o tipo de papel especificado. Podem ocorrer problemas de impressão se as definições não forem configuradas corretamente.

# Configuração e uso dos aplicativos da tela inicial

## Localização do endereço IP do computador

#### Para usuários do Windows

- 1 Na caixa de diálogo Executar, digite **cmd** para abrir o prompt de comando.
- 2 Digite ipconfig e procure o endereço IP.

#### Para usuários do Macintosh

- **1** Em Preferências do sistema no menu da Apple, selecione **Rede**.
- 2 Selecione suas configurações e clique em Avançado >TCP/IP.
- **3** Procure o Endereço IP.

## Acesso ao Servidor da Web Incorporado

Embedded Web Server é a página da impressora na Internet que permite visualizar e configurar remotamente as definições da impressora mesmo quando você não está fisicamente perto dela.

- **1** Obtenha o endereço IP da impressora:
  - Na tela Bem-vindo do painel de controle da impressora
  - Na seção TCP/IP do menu Rede/Portas
  - Imprimindo uma página de configuração de rede ou de definições de menu e, em seguida, localizando a seção TCP/IP

Nota: um endereço IP é exibido como quatro conjuntos de números separados por pontos, por exemplo, 123.123.123.123.

- 2 Abra o navegador da Internet e digite o endereço IP da impressora no campo de endereço.
- 3 Pressione Enter.

**Nota:** Se você estiver usando um servidor proxy, desative-o temporariamente para carregar a página da Web corretamente.

## Personalização da tela inicial

1 Abra o navegador da Internet e digite o endereço IP da impressora no campo de endereço.

**Nota:** Veja o endereço IP da impressora na tela Bem-vindo da impressora. O endereço IP é exibido como quatro conjuntos de números separados por pontos, por exemplo, 123.123.123.123.

- 2 Experimente uma ou mais das seguintes opções:
  - Mostrar ou ocultar os ícones das funções básicas da impressora.
    - a Clique em Configurações >> Configurações gerais >> Personalização da tela inicial.
    - **b** Marque as caixas de seleção para especificar quais ícones são exibidos na tela inicial impressora.

**Nota:** Se você desmarcar a caixa de seleção ao lado de um ícone, ele não será exibido na tela inicial.

- c Clique em Enviar.
- Personalizar o ícone de um aplicativo. Para obter mais informações, consulte ou <u>"Localizando informações sobre os</u> <u>aplicativos da tela inicial" na página 7</u> consulte a documentação fornecida com o aplicativo.

## Ativando os aplicativos da tela inicial

# Localizando informações sobre os aplicativos da tela inicial

A impressora vem com aplicativos pré-instalados na tela inicial. Antes de usá-los, primeiramente, você deve ativar e configurar os aplicativos usando o Servidor Web incorporado. Para obter mais informações sobre como acessar o Servidor Web incorporado, consulte <u>"Acesso ao</u> <u>Servidor da Web Incorporado" na página 6</u>.

Para obter informações detalhadas sobre a configuração e o uso dos aplicativos da tela inicial, entre em contato com o local onde você adquiriu sua impressora.

#### Uso do Background and Idle Screen

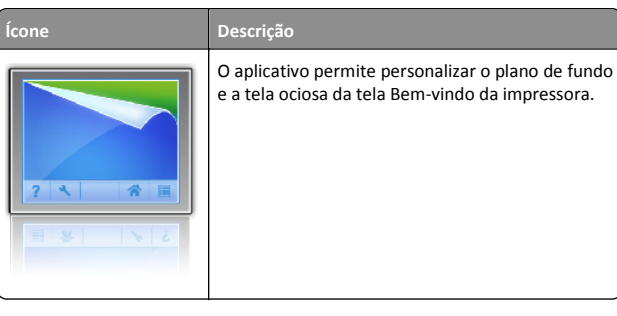

1 Na tela Bem-vindo, navegue até:

Alt plano fundo > selecione o plano de fundo a ser usado

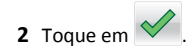

### Configuração de Forms and Favorites

Para

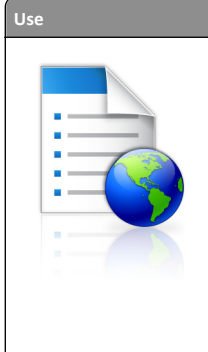

Simplificar e aprimorar os processos de trabalho, de forma que você encontre rapidamente e imprima os formulários on-line usados com frequência diretamente na tela inicial. **Nota:** A impressora deve ter permissão para acessar a pasta de rede, o website do FTP ou o site na Web onde o marcador está armazenado. No computador onde o marcador estiver armazenado, use definições de compartilhamento, segurança e firewall para permitir que a impressora tenha pelo menos acesso de *leitura*. Para obter ajuda, consulte a documentação fornecida com o sistema operacional.

1 Abra o navegador da Internet e digite o endereço IP da impressora no campo de endereço.

**Nota:** Veja o endereço IP da impressora na tela Bem-vindo da impressora. O endereço IP é exibido como quatro conjuntos de números separados por pontos, por exemplo, 123.123.123.123.123.

- 2 Clique em Configurações >Apps >Gerenc. de apps >Forms and Favorites.
- 3 Clique em Adicionar e, em seguida, ajuste as definições.

#### Notas:

- Passe o mouse sobre o campo para ver a ajuda ao seu lado e obter uma descrição da definição.
- Para certificar-se que as definições de localização do marcador estão corretas, digite o endereço IP correto do computador host no qual o marcador está localizado. Para obter mais informações sobre como obter o endereço IP de um computador host, consulte <u>"Localização do endereço IP do computador" na página 6</u>.
- Certifique-se que a impressora possui os direitos de acesso para a pasta onde o marcador está localizado.
- 4 Clique em Aplicar.

Para usar o aplicativo, toque em **Forms and Favorites** na tela inicial da impressora e navegue pelas categorias de formulário ou pesquise formulários por número, nome ou descrição do formulário.

## **Eco Settings**

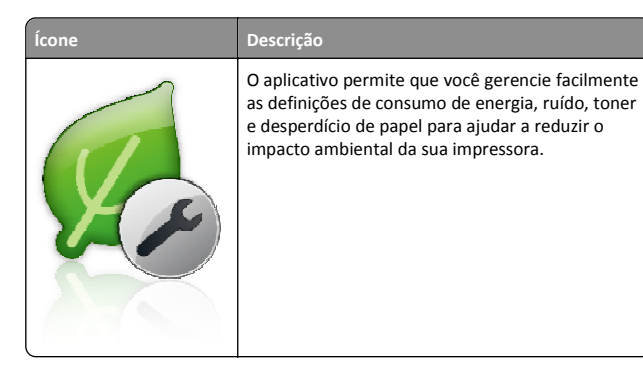

## Configuração do Remote Operator Panel

Este aplicativo permite interagir com o painel de controle remoto da impressora, mesmo se você não estiver fisicamente próximo da impressora de rede. No computador, é possível ver o status da impressora, liberar os trabalhos de impressão suspensos, criar marcadores e executar outras tarefas relacionadas à impressão que.

1 Abra o navegador da Internet e digite o endereço IP da impressora no campo de endereço.

**Nota:** Veja o endereço IP da impressora na tela Bem-vindo da impressora. O endereço IP é exibido como quatro conjuntos de números separados por pontos, por exemplo, 123.123.123.123.

- 2 Clique em Configurações >Configs painel operador remt..
- **3** Marque a caixa de seleção **Ativado** e, em seguida, personalize as configurações.
- 4 Clique em Enviar.

Para usar o aplicativo, clique em Painel do operador remoto >Iniciar o Applet VNC.

## Exportação ou importação de uma configuração

Você pode exportar as definições de configuração para um arquivo de texto e importar esse arquivo a fim de aplicar as definições em outras impressoras.

1 Abra o navegador da Internet e digite o endereço IP da impressora no campo de endereço.

**Nota:** Veja o endereço IP da impressora na tela Bem-vindo da impressora. O endereço IP é exibido como quatro conjuntos de números separados por pontos, por exemplo, 123.123.123.123.

- **2** Para exportar ou importar uma configuração para um aplicativo, execute o seguinte:
  - a Clique em Configurações >Apps >Gerenc. de apps.
  - **b** Na lista de aplicativos instalados, clique no nome do aplicativo que você deseja configurar.
  - c Clique em Configurar e faça uma das seguintes opções:
    - Para exportar uma configuração para um arquivo, clique em Exportar e siga as instruções na tela do computador para salvar o arquivo de configuração.

#### Notas:

- Salve o arquivo de configuração com um nome qualquer ou use o nome padrão.
- Se ocorrer um erro "JVM sem memória", você deverá repetir a exportação até o arquivo de configuração ser salvo.
- Para importar uma configuração de um arquivo, clique em Importar e vá até o arquivo de configuração salvo que foi exportado de uma impressora configurada anteriormente.

#### Notas:

- Antes de importar o arquivo de configuração, você pode optar por visualizá-lo ou carregá-lo diretamente.
- Se o tempo limite se esgotar e uma tela em branco for exibida, você deverá atualizar o navegador e, em seguida, clicar em Aplicar.
- **3** Para exportar ou importar uma configuração para vários aplicativos, execute o seguinte:
  - a Clique em Configurações >Importar/Exportar.
  - **b** Execute um dos seguintes procedimentos:
    - Para exportar uma configuração para um arquivo, clique em Exportar Arquivo de Configurações de Soluções Incorporadas e siga as instruções na tela do computador para salvar o arquivo de configuração.
    - Para importar um arquivo de configuração, faça o seguinte:
    - Para importar uma configuração de um arquivo, clique em Importar Arquivo de Configurações de Soluções Incorporadas >Escolher arquivo e navegue até o arquivo de configuração salvo que foi exportado de uma impressora configurada anteriormente.
    - 2 Clique em Enviar.

## Impressão

## Imprimindo um documento

- No menu Papel do painel de controle da impressora, defina o tipo e o tamanho de papel para corresponder ao papel colocado.
- 2 Envie o trabalho para impressão:

#### Para usuários do Windows

- **a** Com um documento aberto, clique em **Arquivo** > **Imprimir**.
- **b** Clique em Propriedades, Preferências, Opções ou Configurar.
- **c** Ajuste as definições, se necessário.
- **d** Clique em **OK** >**Imprimir**.

#### Para usuários do Macintosh

- a Personalize as definições na caixa de diálogo Configuração de página, se necessário:
  - 1 Com um documento aberto, selecione Arquivo >Configuração de página.
  - **2** Escolha um tamanho de papel ou crie um tamanho personalizado de acordo com o papel colocado.
  - 3 Clique em OK.
- **b** Personalize as definições na caixa de diálogo Configuração de página, se necessário:
  - Com um documento aberto, selecione Arquivo >Imprimir. Se necessário, clique no triângulo de divulgação para ver mais opções.
  - **2** Na caixa de diálogo Imprimir e menus pop-up, ajuste as definições, se necessário.

**Nota:** Para imprimir em um tipo específico de papel, ajuste a definição do tipo do papel para corresponder ao papel colocado ou selecione a bandeja ou alimentador apropriado.

3 Clique em Imprimir.

# Cancelamento de trabalhos de impressão do computador

### Para usuários do Windows

1 Abra a pasta de impressoras e selecione sua impressora.

2 Na fila de impressão, selecione o trabalho de impressão a ser cancelado e exclua-o.

### Para usuários do Macintosh

- 1 Em Preferências do sistema, no menu Apple, navegue até a impressora.
- 2 Na fila de impressão, selecione o trabalho de impressão a ser cancelado e exclua-o.

# Carregamento de papel e mídia especial

## Carregamento de bandejas

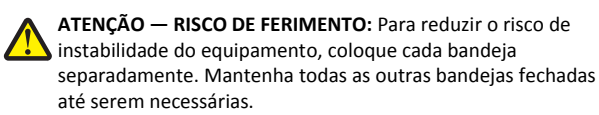

**1** Puxe a bandeja totalmente para fora.

**Nota:** Não remova as bandejas durante a impressão de trabalhos ou enquanto **Busy** (Ocupada) for exibido no visor da impressora. Isso poderá causar um atolamento.

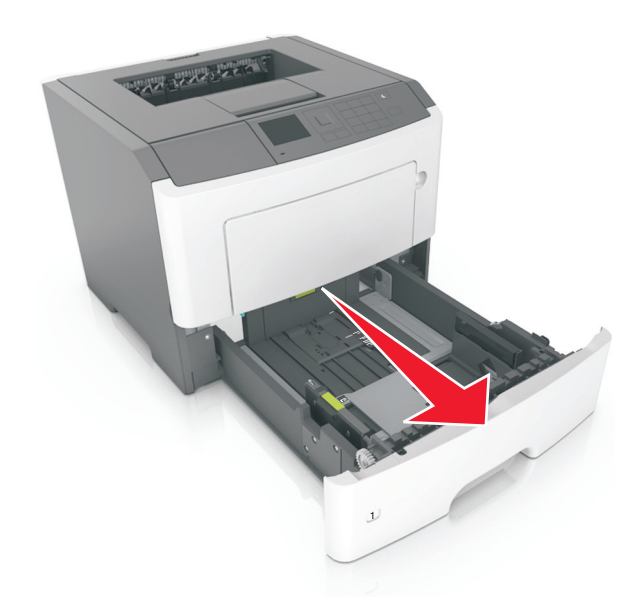

2 Aperte e deslize as abas da aba da guia de largura até a posição correta em relação ao tamanho de papel carregado.

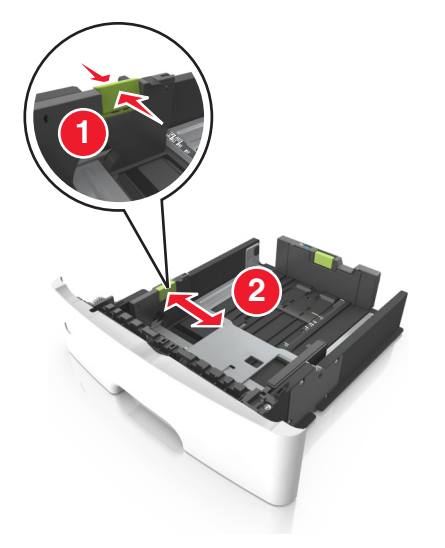

**3** Aperte e deslize as abas da aba da guia de comprimento até a posição correta em relação ao tamanho de papel carregado.

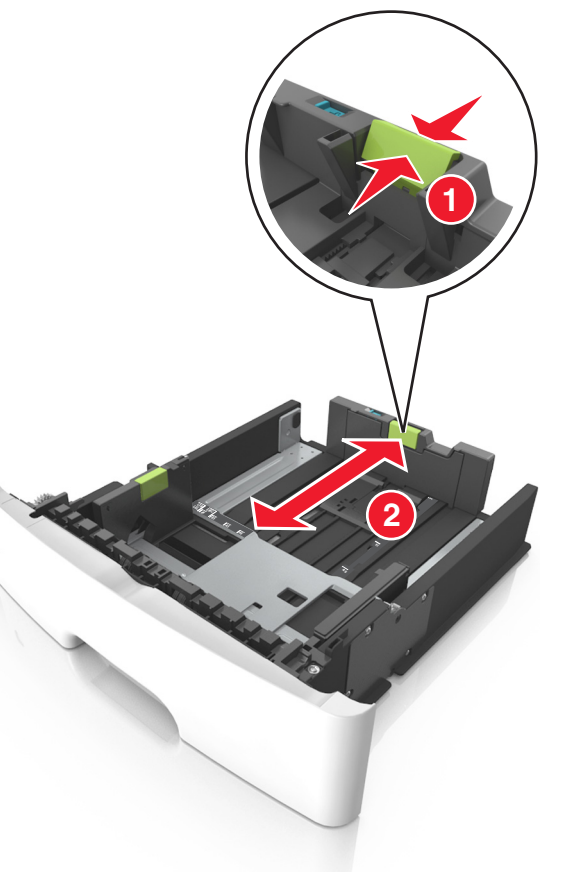

#### Notas:

- Para alguns tamanhos de papel, como carta, ofício e A4, aperte e deslize a aba da guia de comprimento para trás a fim de acomodar o seu comprimento.
- Ao carregar papel tamanho ofício, a guia de comprimento se estende além da base, deixando o papel exposto à poeira.
   Para proteger o papel da poeira, você pode adquirir uma tampa contra poeira separadamente. Para obter mais informações, entre em contato com o suporte ao cliente.
- Para carregar um papel A6 na bandeja padrão, aperte e deslize a guia de comprimento em direção ao centro da bandeja, para a posição do tamanho A6.

 Verifique se as guias de largura e comprimento estão alinhadas aos indicadores de tamanho de papel localizados na parte inferior da bandeja.

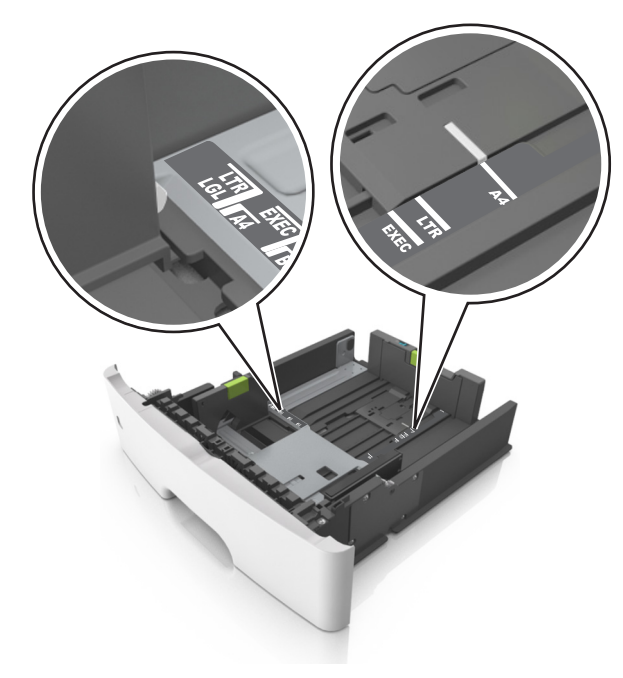

4 Flexione as folhas para trás e para frente para soltá-las e ventile--as. Não dobre nem amasse o papel. Alinhe as folhas sobre uma superfície plana.

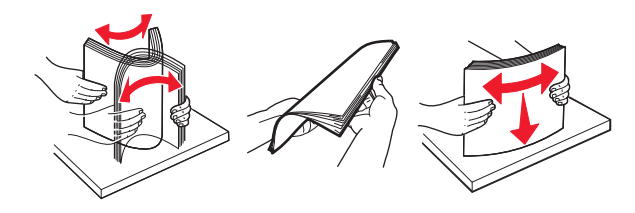

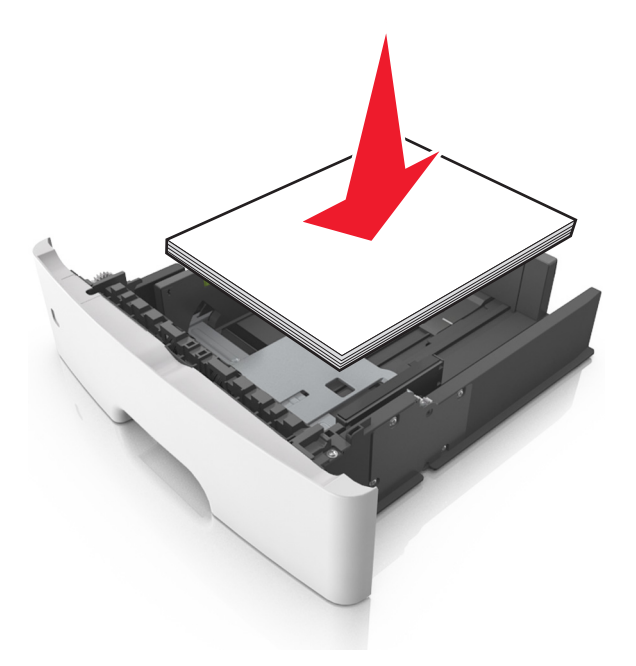

#### Notas:

- Carregue com o lado de impressão voltado para baixo quando estiver utilizando papel reciclado ou pré-impresso.
- Carregue o papel pré-perfurado com os furos da borda superior da folha voltados para frente da bandeja.
- Carregue o papel com o timbre voltado para baixo, com a margem superior da folha voltada para frente da bandeja.
   Para a impressão frente e verso, carregue o papel com a margem inferior voltada para a frente da bandeja.
- Verifique se o papel está abaixo da indicador de preenchimento de papel máximo, localizado na guia de largura.

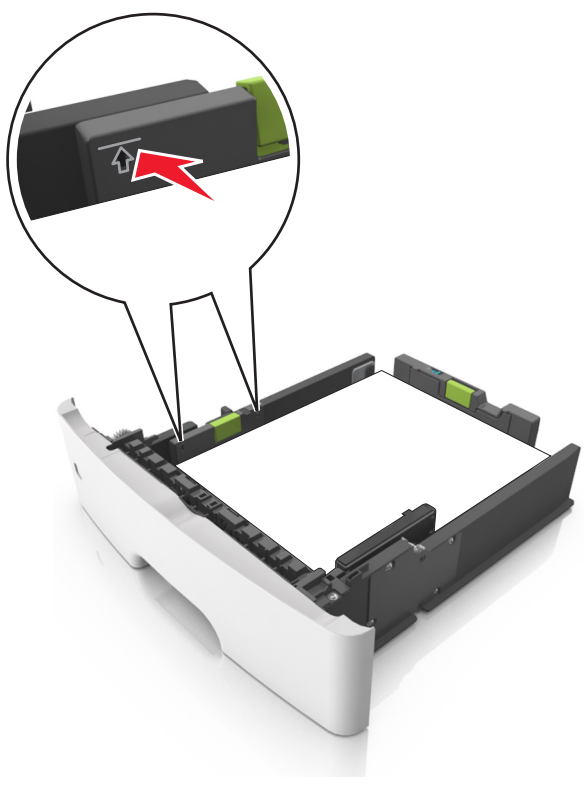

6 Insira a bandeja.

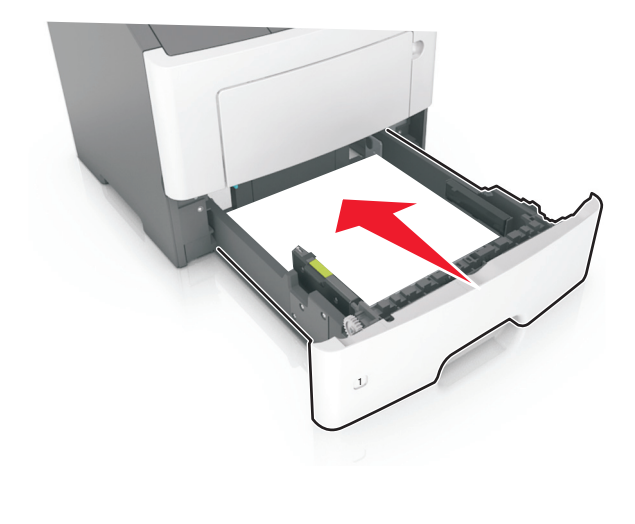

7 No menu Papel do painel de controle da impressora, defina o tipo e o tamanho de papel no menu Papel para corresponder ao papel colocado na bandeja.

**Nota:** Defina o tamanho e o tipo de papel corretos para evitar atolamentos de papel e problemas na qualidade da impressão.

## Carregando o alimentador multi-uso

Use o alimentador multi-uso quando for imprimir em diferentes tipos e tamanhos de papel ou mídia especial, como cartões, transparências e envelopes. Você também pode usá-lo para trabalhos de impressão de uma única página em papel timbrado.

**1** Abra o alimentador multi-uso.

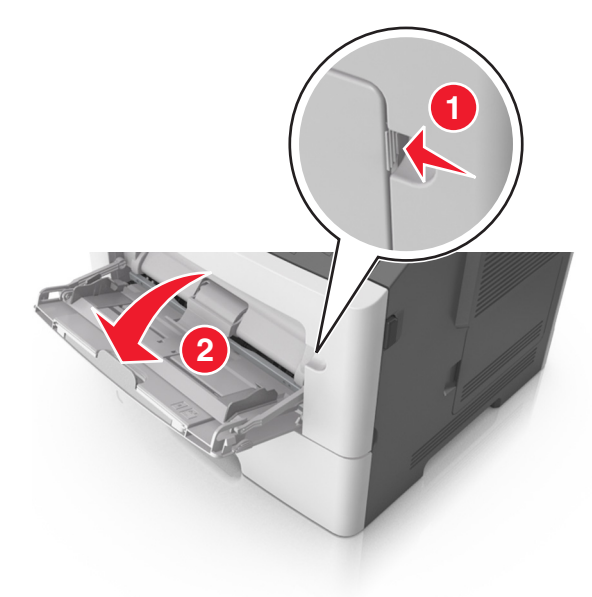

**a** Puxe o extensor do alimentador multi-uso.

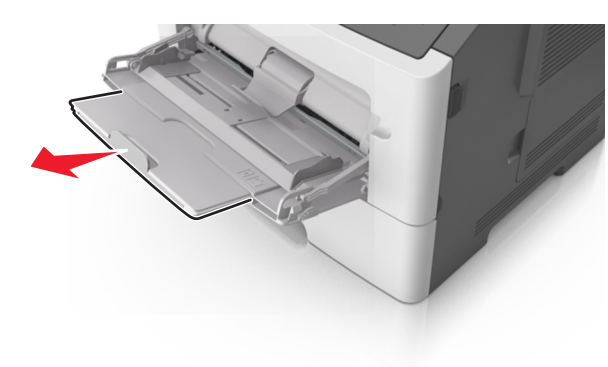

**b** Puxe o extensor com cuidado, para que o alimentador multi--uso fique completamente estendido e aberto.

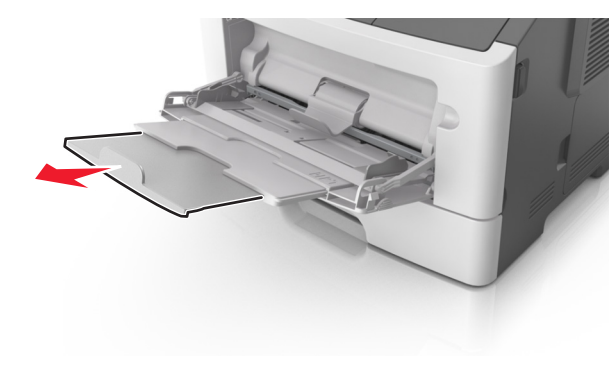

**2** Aperte a guia na guia de largura esquerda e mova as guias para o tamanho do papel sendo colocado.

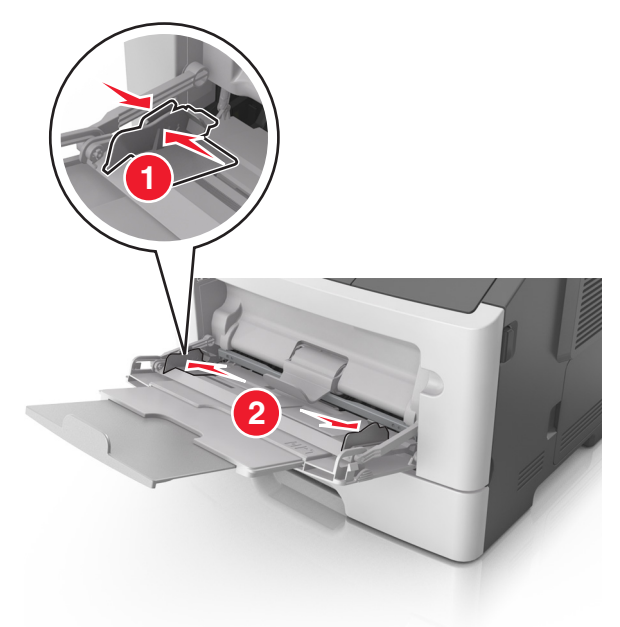

**3** Prepare o papel ou a mídia especial para carregamento.

• Flexione as folhas de papel para trás e para frente para soltálas e ventile-as. Não dobre nem amasse o papel. Alinhe as folhas sobre uma superfície plana.

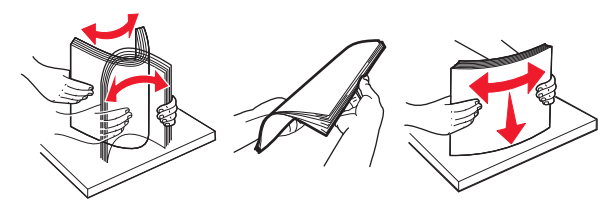

 Segure as transparências pelas bordas. Flexione a pilha de transparências para trás e para frente para soltar as folhas e ventilá-las. Alinhe as folhas sobre uma superfície plana.

**Nota:** Evite tocar no lado para impressão das transparências. Tome cuidado para não arranhá-las.

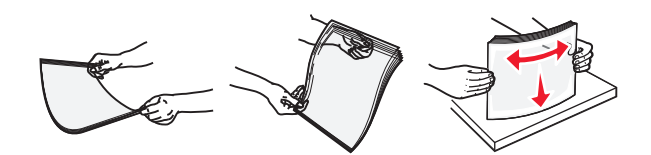

• Flexione a pilha de envelopes para trás e para frente para soltálos e ventile-os. Alinhe as folhas sobre uma superfície plana.

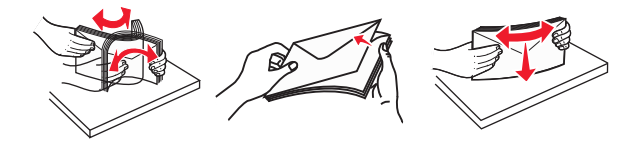

4 Carregue o papel ou a mídia especial.

- Não force a entrada de papel ou mídia especial no alimentador multi-uso.
- Certifique-se de que o papel ou mídia especial estejam abaixo do indicador de preenchimento máximo de papel localizado nas guias de papel. A sobrecarga pode causar atolamentos de papel.

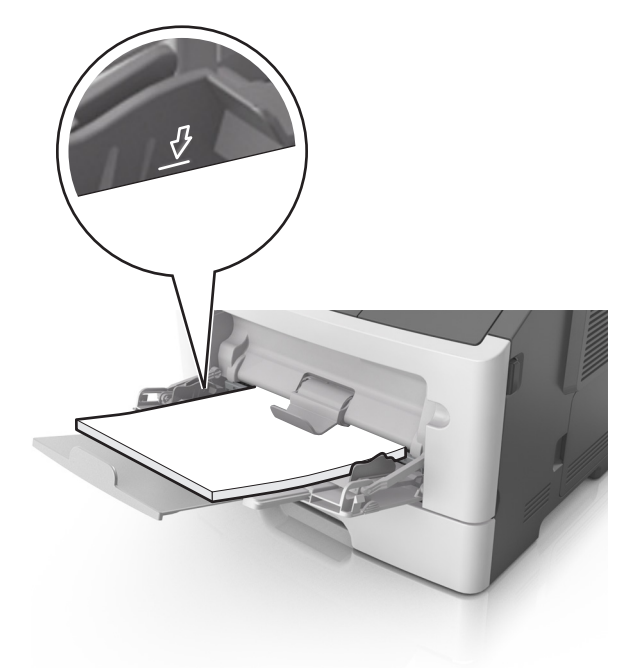

 Carregue papel, cartões e transparências com o lado de impressão recomendado voltado para cima e a borda superior inserida primeiro. Consulte a embalagem das transparências para obter mais informações sobre o seu carregamento.

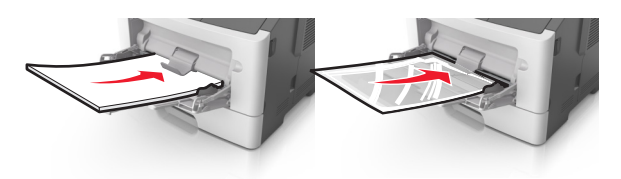

**Nota:** Ao carregar papel no tamanho A6, verifique se o extensor do alimentador multi-uso está posicionado corretamente com relação à borda do papel, para que as últimas folhas fiquem no lugar certo.

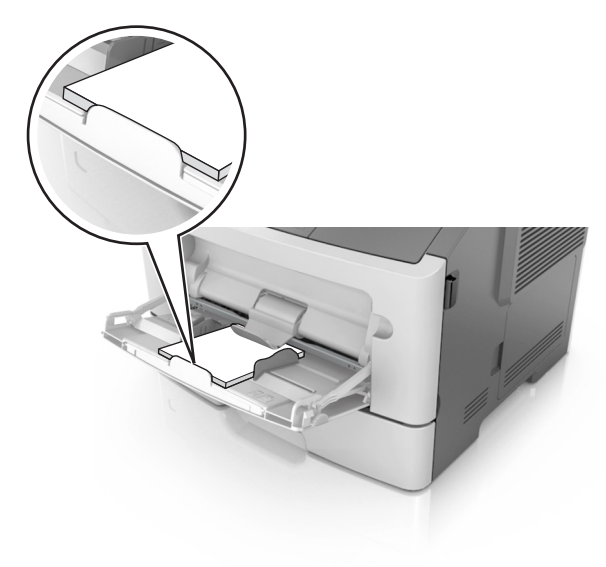

 Carregue o papel timbrado com a borda superior entrando primeiro na impressora. Para a impressão em frente e verso, carregue o papel timbrado para baixo, com a borda inferior entrando na impressora primeiro.

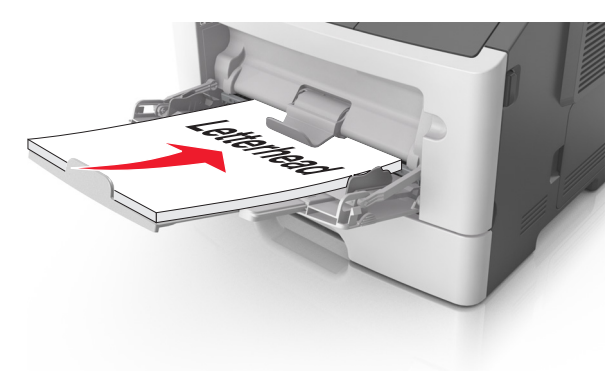

 Carregue envelopes com a aba no lado esquerdo voltada para baixo.

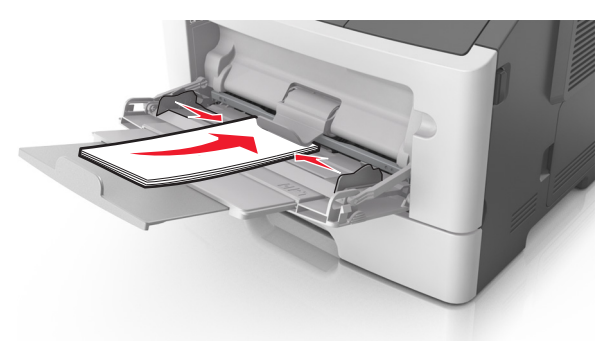

**Aviso—Dano Potencial:** Nunca use envelopes com selos, fechos, lacres, janelas, revestimentos ou auto-adesivos. Esses envelopes podem causar sérios danos à impressora.

5 No menu Papel do painel de controle da impressora, defina o tipo e o tamanho de papel no menu Papel para corresponder ao papel ou mídia especial colocada no alimentador multi-uso.

## Limpeza de atolamentos

## [x]-atolamento de papel, abra a porta frontal. [20y.xx]

- ATENÇÃO SUPERFÍCIE QUENTE: A parte interna da impressora pode estar quente. Para reduzir o risco de ferimentos em um componente quente, espere a superfície esfriar antes de tocá-la.
- 1 Pressione o botão de liberação da porta na lateral direita da impressora e abra a porta frontal.

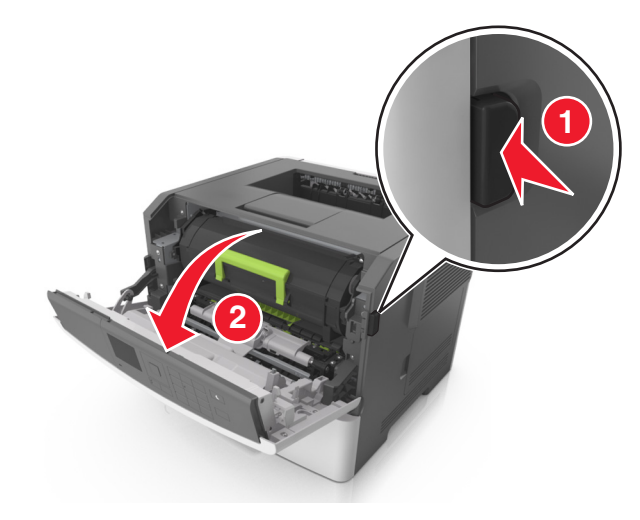

#### **2** Puxe o cartucho de toner para fora utilizando a alça.

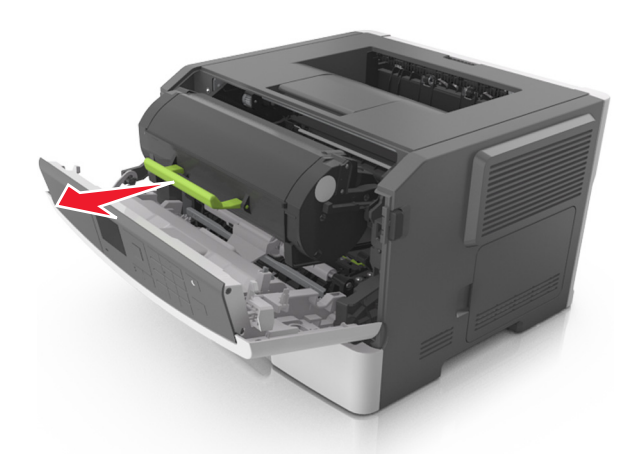

**3** Levante a alça verde e puxe a unidade de criação de imagens para fora da impressora.

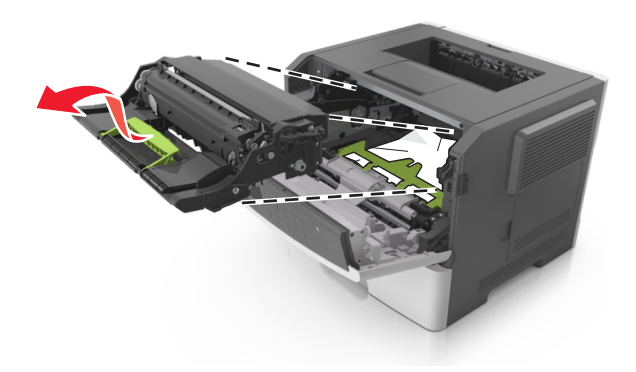

**Aviso—Dano Potencial:** Não toque o cilindro fotocondutor azul brilhante sob a unidade de criação de imagens. Fazer isso pode afetar a qualidade dos trabalhos de impressão futuros.

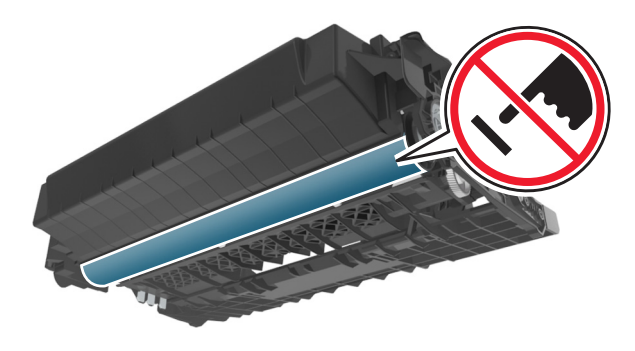

- **4** Coloque a unidade de criação de imagens de lado em uma superfície lisa e suave.
  - Aviso—Dano Potencial: Não exponha a unidade de criação de imagens à luz por mais de dez minutos. A exposição prolongada à luz pode causar problemas na qualidade de impressão.
- **5** Levante a aba verde na frente da impressora.

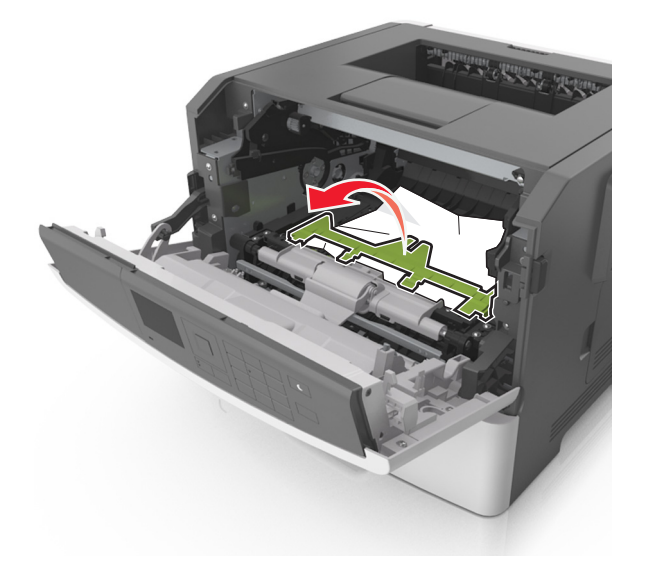

**6** Segure o papel atolado firmemente dos dois lados e retire-o com cuidado.

**Nota:** Verifique se todos os fragmentos de papel foram removidos.

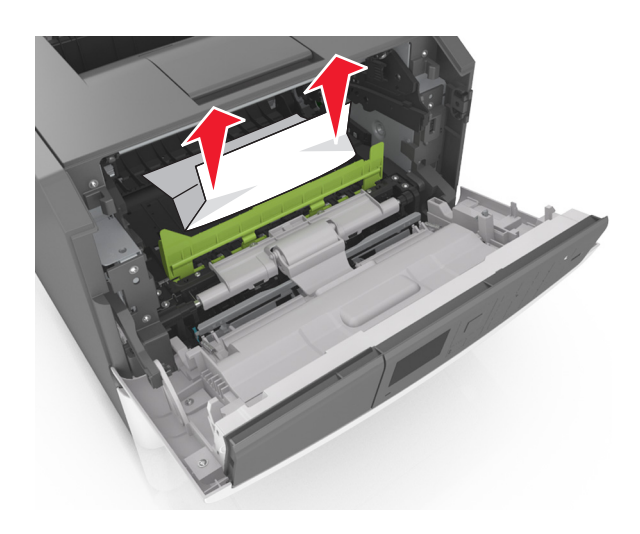

7 Coloque a unidade de criação de imagens alinhando as setas nos trilhos laterais da unidade com as setas nos trilhos laterais dentro da impressora e, em seguida, coloque a unidade de criação de imagens na impressora.

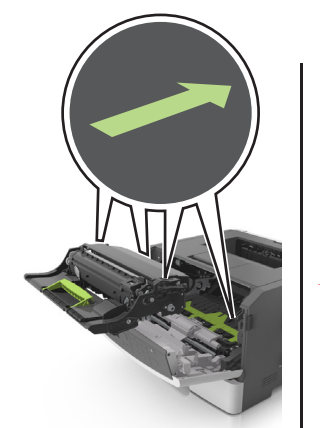

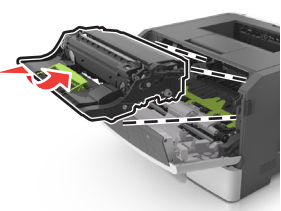

8 Coloque o cartucho de toner alinhando as setas nos trilhos laterais do cartucho com as setas nos trilhos laterais dentro da impressora e, em seguida, coloque o cartucho na impressora.

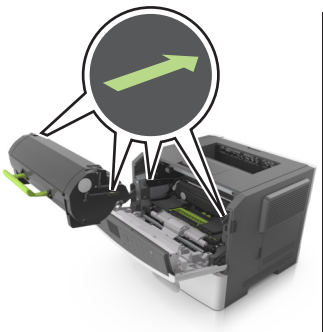

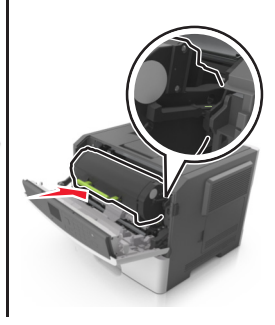

- 9 Feche a porta frontal.
- 10 No painel de controle da impressora, toque em 💙 para limpar a mensagem e continuar a impressão. Em modelos de impressora que não são de tela sensível ao toque, selecione Avançar >

#### OK >Limpe o atolamento e pressione OK >

## [x]-atolamento de papel, abra a porta traseira. [20y.xx]

1 Abra a porta frontal.

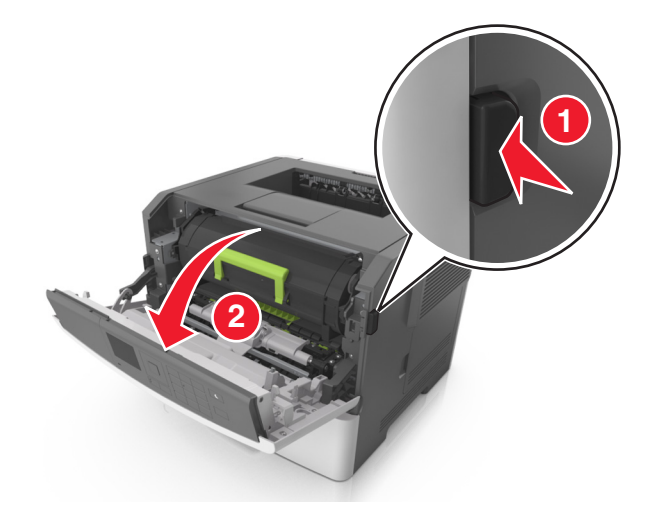

2 Puxe cuidadosamente a porta traseira.

ATENÇÃO — SUPERFÍCIE QUENTE: A parte interna da impressora pode estar quente. Para reduzir o risco de ferimentos em um componente quente, espere a superfície esfriar antes de tocá-la.

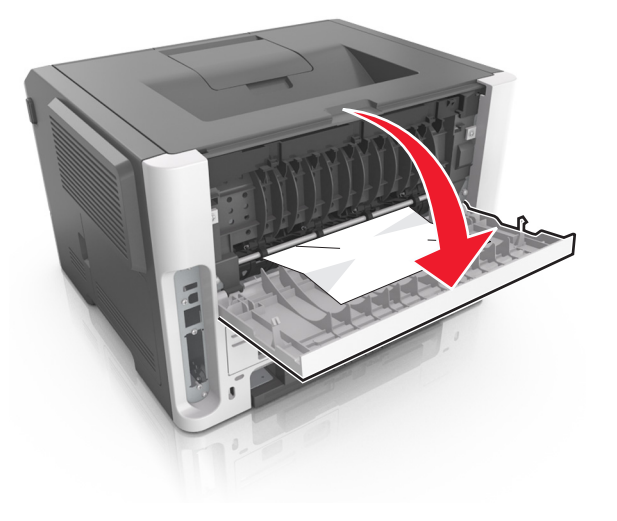

**3** Segure o papel atolado firmemente dos dois lados e retire-o com cuidado.

Nota: Verifique se todos os fragmentos de papel foram removidos.

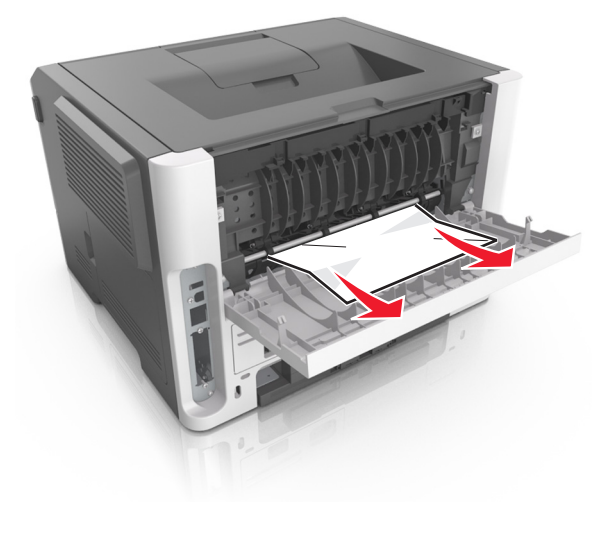

4 Feche a porta posterior.

5 No painel de controle da impressora, toque em 💙 para limpar a mensagem e continuar a impressão. Em modelos de impressora que não são de tela sensível ao toque, selecione Próximo >

OK >Limpe o atolamento, pressione OK >

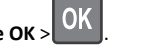

## [x]-atolamento de página, limpe a bandeja padrão. [20y.xx]

1 Segure o papel atolado firmemente dos dois lados e retire-o com cuidado.

Nota: Verifique se todos os fragmentos de papel foram removidos.

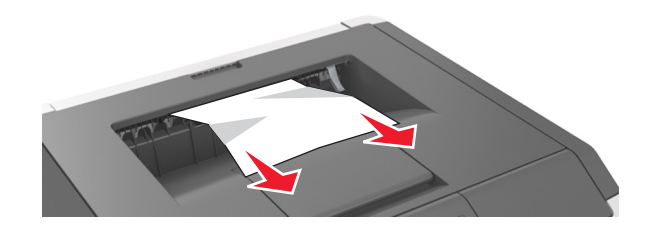

2 No painel de controle da impressora, toque em 💙 para limpar a mensagem e continuar a impressão. Em modelos de impressora que não são de tela sensível ao toque, selecione Próximo >

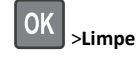

>Limpe o atolamento, pressione OK >

## [x]-atolamento de papel, retire a bandeja 1 para limpar o duplex. [23y.xx]

ATENÇÃO — SUPERFÍCIE QUENTE: A parte interna da impressora pode estar quente. Para reduzir o risco de ferimentos em um componente quente, espere a superfície esfriar antes de tocá-la.

#### **1** Retire a bandeja completamente da impressora.

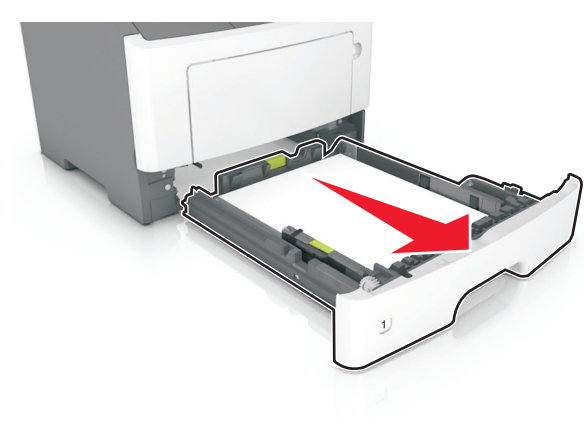

**2** Localize a alavanca azul e pressione-a para baixo para limpar o atolamento.

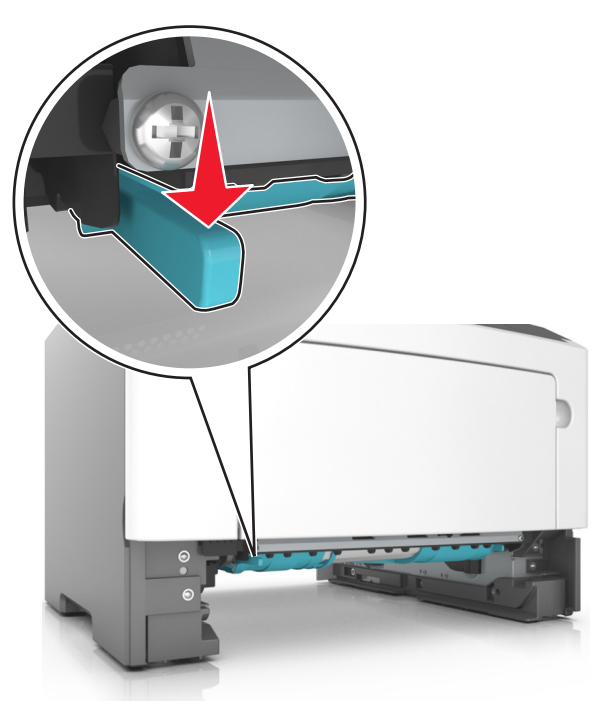

**3** Segure o papel atolado firmemente dos dois lados e retire-o com cuidado.

# **Nota:** Verifique se todos os fragmentos de papel foram removidos.

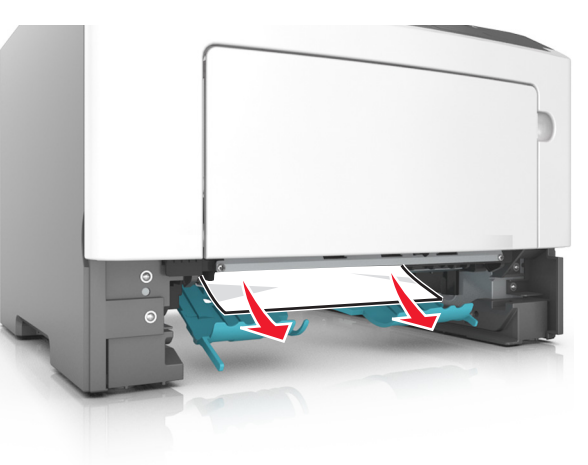

#### 4 Insira a bandeja.

5 No painel de controle da impressora, toque em para limpar a mensagem e continuar a impressão. Em modelos de impressora que não são de tela sensível ao toque, selecione Próximo >

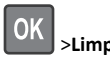

>Limpe o atolamento, pressione OK > OK.

## [x]-atolamento de papel, abra a bandeja[x]. [24y.xx]

**1** Retire a bandeja completamente da impressora.

Nota: A mensagem no visor da impressora indica a bandeja onde está localizado o papel atolado.

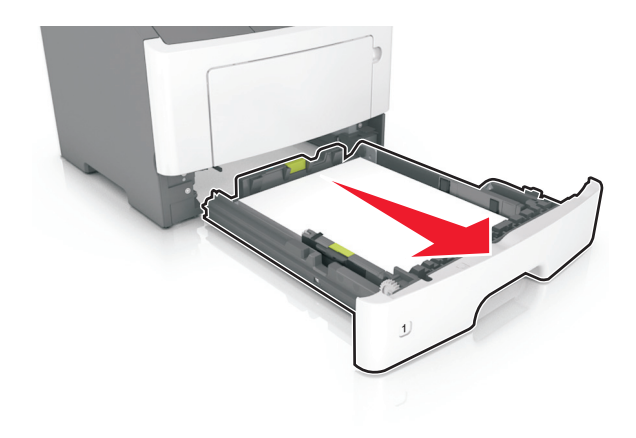

**2** Segure o papel atolado firmemente dos dois lados e retire-o com cuidado.

**Nota:** Verifique se todos os fragmentos de papel foram removidos.

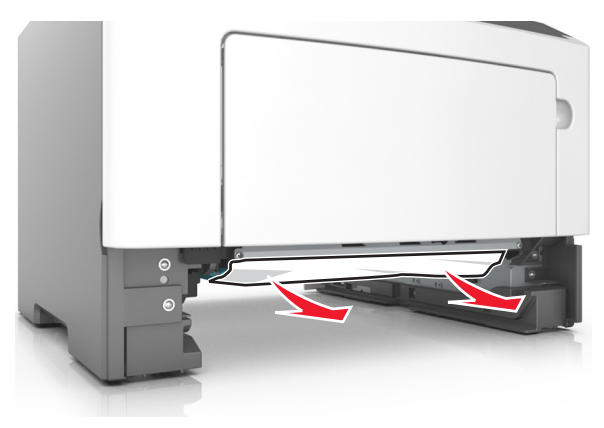

3 Insira a bandeja.

4 No painel de controle da impressora, toque em para limpar a mensagem e continuar a impressão. Em modelos de impressora que não são de tela sensível ao toque, selecione Próximo >

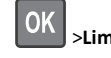

>Limpe o atolamento, pressione OK > OK

## [x]-atolamento de papel, limpe o alimentador manual. [25y.xx]

**1** No alimentador multi-uso, segure o papel atolado firmemente dos dois lados e retire-o com cuidado.

**Nota:** Certifique-se de que todos os fragmentos de papel foram removidos.

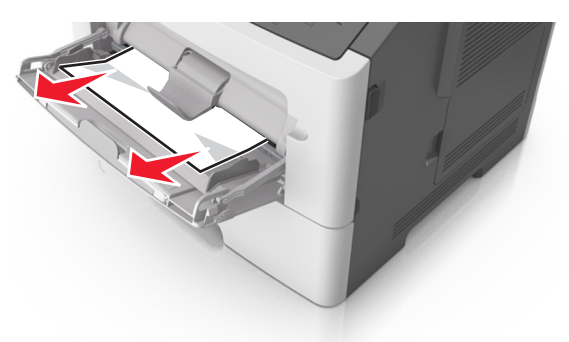

2 Flexione as folhas de papel para trás e para frente para soltá-las e ventile-as. Não dobre nem amasse o papel. Alinhe as folhas sobre uma superfície plana.

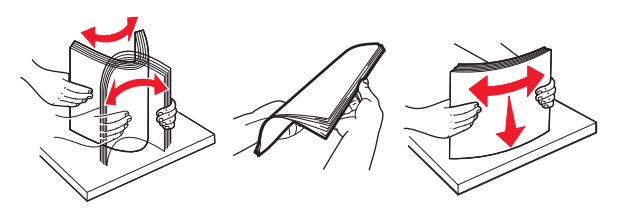

**3** Carregue o papel no alimentador multi-uso.

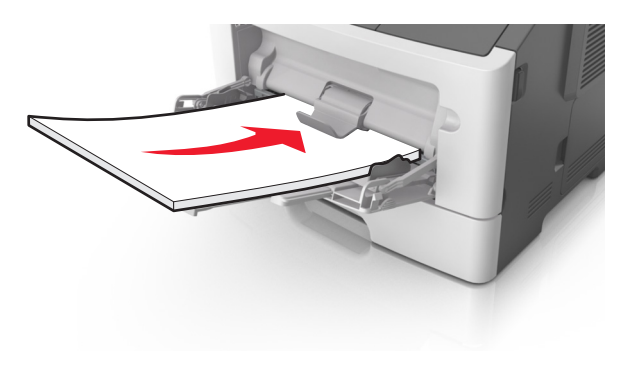

**Nota:** Verifique se a guia de papel está levemente apoiada contra a borda do papel.

4 No painel de controle da impressora, toque em vara limpar a mensagem e continuar a impressão. Nos-demais-modelos,

selecione Avançar > OK > limpe o atolamento e pressione OK >

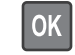